## How to Make Students Wait in the Lobby

For all your meetings, you should adjust the settings to make sure students wait in the lobby before the meeting begins.

Watch this video to see the steps:

https://www.youtube.com/watch?v=xNEfnh9ladl&feature=youtu.be OR follow the steps below.

1. Once you've created the meeting, go back to find the meeting on your calendar. Click on the meeting.

| iii  | Calendar                                     |                                          |                                                              |                |
|------|----------------------------------------------|------------------------------------------|--------------------------------------------------------------|----------------|
| (†∎) | Today $\langle$ $\rangle$ August 2020 $\vee$ |                                          |                                                              |                |
| 1 PM | 10<br>Monday<br>Meeting<br>ColeKesse, Aimee  | 11<br>Tuesday<br>Gower, Donan            | 12<br>Wednesday                                              | 13<br>Thursday |
| 2 PM | Using illuminate                             | Using safari                             | New Teacher Meeting<br>Microsoft Teams Meeting Gower, Dorian |                |
| 3 PM |                                              | Green Reading Group<br>Heitmeier, Lauren |                                                              |                |
| 4 PM |                                              |                                          |                                                              |                |

2. The meeting window will then open. Click on Meeting Options.

| Green Reading Group Chat Details Scheduling Assistant                                                                                                    |          |
|----------------------------------------------------------------------------------------------------|----------|
| × Cancel meeting Time zone: (UTC-05:00) Eastern Time (US & Canada) Meeting options                                                                                                    |          |
| C Green Reading Group                                                                                                    |          |
|                                                                                                    | Optional |
| Image: Box 2:30 PM     →     Aug 11, 2020     3:00 PM     ✓     All day                                                                                                    |          |
| Suggested: 3:00 PM-3:30 PM 3:30 PM-4:00 PM 4:00 PM-4:30 PM                                                                                                    |          |
|                                                                                                    |          |
| 2003NREADING2 General                                                                                                    |          |
| Add location                                                                                                    |          |
| $\stackrel{\scriptstyle{}}{=}  \textbf{B}  I  \cup  \boldsymbol{\varsigma} \mid \forall  \underline{A}  \textbf{A}  Paragraph \lor  I_{\mathbf{x}} \mid \boldsymbol{\varsigma}  \boldsymbol{\varsigma}  \boldsymbol{\Xi}  \boldsymbol{\Xi} \mid \boldsymbol{\Xi} \mid \boldsymbol{\gamma}  \boldsymbol{\varpi}  \boldsymbol{\Xi}  \boldsymbol{\Xi} \mid \boldsymbol{\varsigma}  \boldsymbol{\varsigma}  \boldsymbol{\varepsilon}$ |          |
|                                                                                                    | *        |
| Join Microsoft Teams Meeting                                                                                                    |          |
| +1 470-705-1712 United States, Atlanta (Toll)                                                                                                    |          |
| Conterence to, 244 350 401#                                                                                                    | -        |
|                                                                                                    |          |

3. Your meeting settings will then be pulled up. Make sure to select Only Me in the Who can bypass the lobby section. Make sure Only Me is selected in the Who can present section.

| ) August 11, 2020, 2:30 PM - 3:00 PM<br>- Heitmeier. Lauren |           |
|-------------------------------------------------------------|-----------|
| leeting options                                             |           |
| /ho can bypass the lobby?                                   | Only me V |
| lways let callers bypass the lobby                          | No 🔘      |
| nnounce when callers join or leave                          | No 🔘      |
| Vho can present?                                            | Only me v |

4. Then press Save. Your students will now be required to wait in the lobby for your meeting. Once you start the meeting, you will be able to let the students in.